## Tutoriel de réservation par ordinateur

Vous avez cliqué sur le lien qui se trouve sur « claville.fr » rubrique « assiciations » puis « agenda »

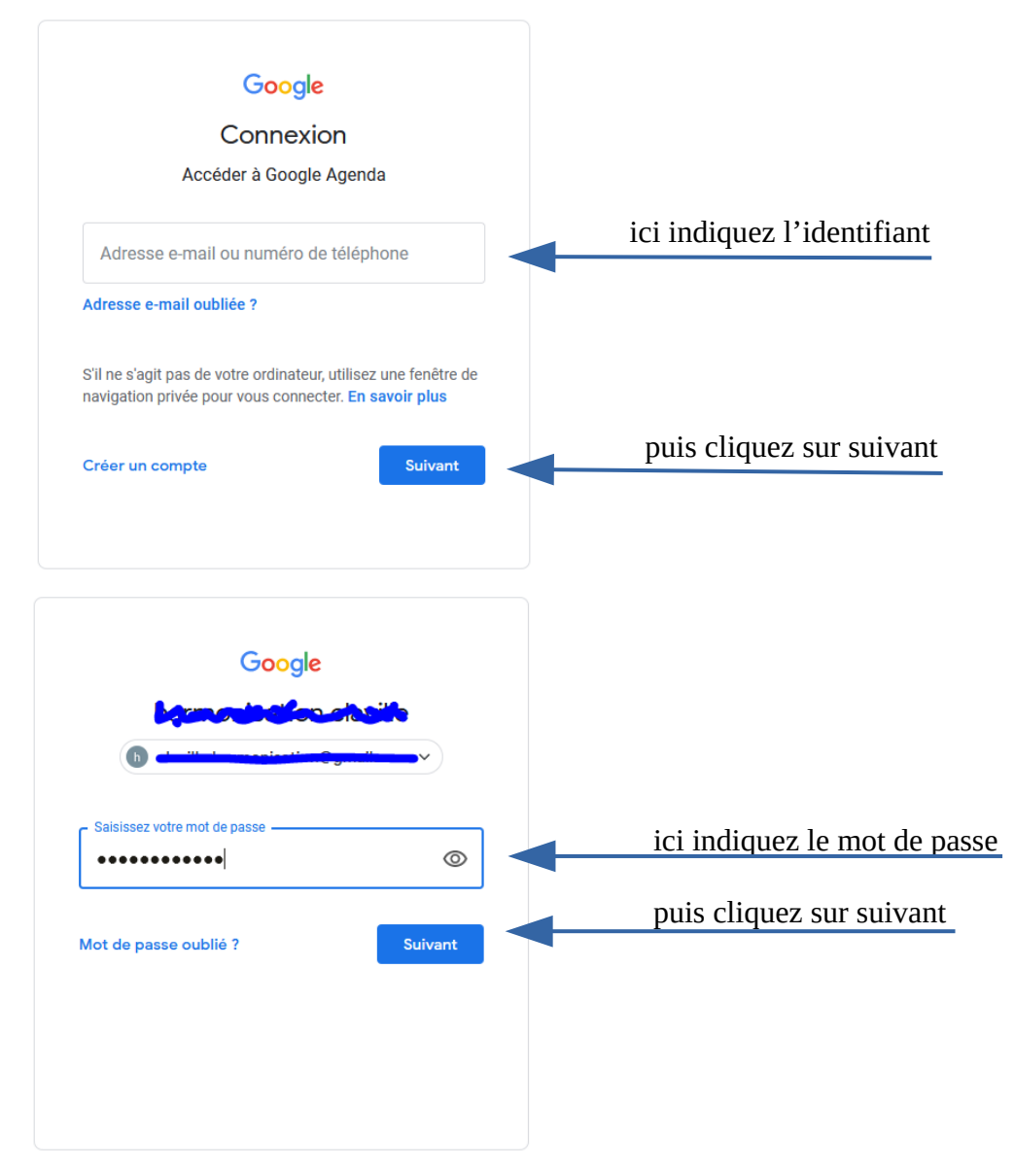

## Vous obtenez l'agenda suivant :

| ≡ 🔁 Agenda                                                                                                    | Aujourd'hui < > Septembre 2020 Semaine 39 |                            |                             |                       |               |                           | Q 🕐 🏟 Semaine 🝷 🏢 h   |             |  |
|----------------------------------------------------------------------------------------------------|-------------------------------------------|----------------------------|-----------------------------|-----------------------|---------------|---------------------------|-----------------------|-------------|--|
| Créer<br>Septembre 2020 < ><br>L M M J V S D<br>36 31 1 2 3 4 5 6                                                             | U<br>GUT-02<br>CISO<br>V/CO               | мая.<br>22                 | MER.<br>23                  | JEU.<br>24            | ven.<br>25    | 20                        | <sup>DIM.</sup><br>27 | •<br>•<br>• |  |
| 27 7 8 9 10 11 12 13   38 14 15 16 17 18 19 20   39 21 22 24 25 22 24 25 27   40 23 29 30 1 2 2 24 10 11   41 5 0 7 8 9 10 11 | 1000                                      | Changez de<br>ou en cliqua | semaine ou<br>ant sur le ca | de mois a<br>lendrier | vec les flècl | ies                       |                       | +           |  |
| Mes agendas                                                                                                    | 1400<br>19.00<br>10.00<br>17.00           | puis cliquez               | z sur la case               | qui vous ir           | ntéresse      | mon asso<br>15:00 à 16:00 |                       |             |  |
| Autres agendas + ^                                                                                                    | 18:00                                     |                            |                             |                       |               |                           |                       |             |  |

Une fenêtre comme celle ci s'ouvre.

La date et l'heure de la case cliquée sont déjà indiquées mais vous pouvez rectifier.

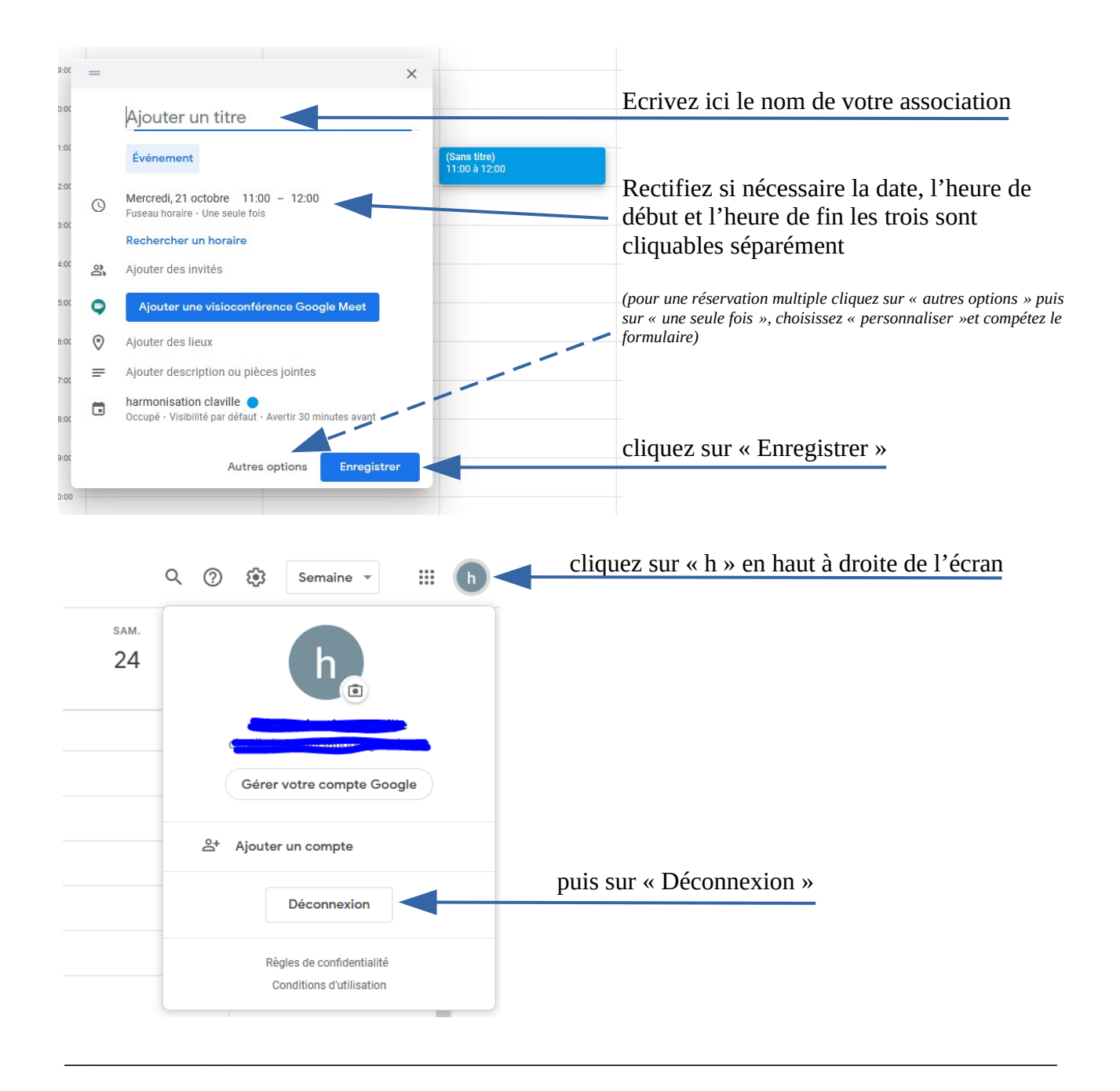

Important : Si finalement vous n'utilisez pas la salle, cliquez sur votre réservation, puis sur la poubelle

ou sur le crayon pour modifier la date et l'heure.

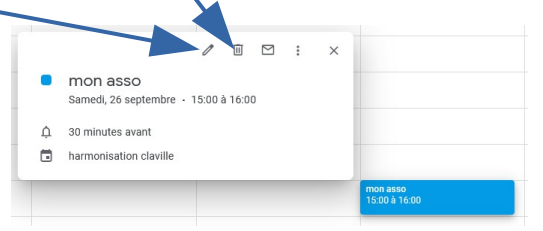

**IMPORTANT : Identifiant et mot de passe sont confidentiels. Merci de ne pas les utiliser pour autre chose que la réservation de la salle**